# **Pay Stub Tutorial**

River Delta Employees can access their paystub through the <u>Employee Self Service (ESS)</u> website. Make sure that "91" is selected under District.

| RIVER DELTA                                                      | Employee Self Service |            |      |                         |  |  |
|------------------------------------------------------------------|-----------------------|------------|------|-------------------------|--|--|
| Home »                                                           |                       | Register » | Help | District: 91            |  |  |
| You have logged out.<br>Login for ESS                            |                       |            |      | Kiver Deita Onnieu (51) |  |  |
| All users must be registered prior to accessing the system.      |                       |            |      |                         |  |  |
| User type: Staff V  User name:  Password:  User name? User name? |                       |            |      |                         |  |  |
| [new staff user] register as staff (district employee) ③         |                       |            |      |                         |  |  |

When an employee enters the <u>ESS website</u> he/she will see the different choices that can be chosen from. Personal Info, Pay History, Leave, W2/ACA are the four tabs you can choose from access your financial information.

| Personnel Info | Pay History | Leave | W2/ACA |  |
|----------------|-------------|-------|--------|--|
|                | -           |       |        |  |

If an employee would like to view his/her pay stub, click on *Pay History*, and choose the preferred month.

A breakdown of what is found on a pay stub:

- 1. <u>Top Portion</u>
- 2. Employee Earnings Detail
- 3. Deductions
- 4. Employer Paid Detail

| WILL DEPOS                                                                                                    | District                                                                                                    |           |                                                                                                    |                                                                                                    |                                                                                                    |                          | Depositi<br>\$****                        | ed to Checking<br>**4,691.27                                                     |                                                                                      |
|----------------------------------------------------------------------------------------------------|----------------------------------------------------------------------------------------------------|-----------|----------------------------------------------------------------------------------------------------|----------------------------------------------------------------------------------------------------|----------------------------------------------------------------------------------------------------|--------------------------|-------------------------------------------|----------------------------------------------------------------------------------|--------------------------------------------------------------------------------------|
| WILL DEPOS                                                                                                    |                                                                                                    | 50        |                                                                                                    |                                                                                                    |                                                                                                    | NO                       | TICE                                      |                                                                                  | POSIT                                                                                |
| ORDER OF                                                                                                    | COS INDUSTRIAL A                                                                                                    | A 00000   |                                                                                                    | 1                                                                                                    | L                                                                                                    | NC                       | DN-NE                                     | GOTIA                                                                            | BLE                                                                                  |
| Exampl                                                                                                    | le County Office                                                                                                    | e of Educ | ation Revo                                                                                               | lving Fund                                                                                                    | Sta                                                                                                    | itement                  | of Earn                                   | ings and D                                                                       | eductions                                                                            |
| District Name:<br>Employee Nam<br>Vacation or NC<br>Sick Leave Ball                                                                                                    | EXAMPLE DIST<br>e:<br>C Balance:<br>ance:                                                                                                    | TRICT     | B Expires:                                                                                               |                                                                                                    | District #<br>Employee ID #<br>Federal Exemptions:<br>State Exemptions:                                                                                   |                          | Pay Loc<br>Check M<br>Check E<br>Period E | ation:<br>lumber:<br>late:<br>Inding:                                            |                                                                                      |
|                                                                                                    |                                                                                                    |           |                                                                                                    | Employee B                                                                                                    | Earnings Detail                                                                                                    |                          |                                           |                                                                                  |                                                                                      |
| Pay Type                                                                                                    | Unit                                                                                                    | # Units   | Rate                                                                                                    | Earnings                                                                                                    | Pay Type                                                                                                    | Unit                     | # Units                                   | Rate                                                                             | Earnings                                                                             |
| NORMAL                                                                                                    | Monthi                                                                                                    | ly 1.00   | 7,619.73                                                                                                 | 7,619.73                                                                                                    |                                                                                                    |                          |                                           |                                                                                  |                                                                                      |
| FRINGE                                                                                                    | Month                                                                                                    | ly 1.00   | 768.00                                                                                                   | 768.00                                                                                                    |                                                                                                    |                          |                                           |                                                                                  |                                                                                      |
|                                                                                                    |                                                                                                    |           |                                                                                                    | 2                                                                                                    |                                                                                                    |                          |                                           | Tatal                                                                            | 0 207 73                                                                             |
| Deductions                                                                                                    |                                                                                                    |           | Currant                                                                                                  | Year In Date                                                                                                    | Employer Paid Detail                                                                                                    |                          |                                           | Current                                                                          | Vear to flate                                                                        |
| Non-Taxable D                                                                                                    | leductions                                                                                                    |           | Contracts                                                                                                | THE IS CARE                                                                                                    | Retirement (STRS)                                                                                                    |                          |                                           | 1.230.59                                                                         | 5.750.06                                                                             |
| Retirement (                                                                                                    | STRS)                                                                                                    |           | 781.02                                                                                                   | 3,649.40                                                                                                    | Unemployment Insurance                                                                                                    |                          |                                           | 4.19                                                                             | 19.33                                                                                |
| Lincoln Fina                                                                                                    | incial Grp-Life                                                                                                    | In        | 5.65                                                                                                    | 22.60                                                                                                    | Worker's Compensation                                                                                                    |                          |                                           | 115.13                                                                           | 537.97                                                                               |
| D.f D. 14-                                                                                                    | <ul> <li>PERS Health</li> </ul>                                                                                                    |           | 813.64                                                                                                   | 3,254.56                                                                                                    | Medicare                                                                                                    |                          |                                           | 106.20                                                                           | 499.12                                                                               |
| River Delta                                                                                                    |                                                                                                    | snf       | 87.97                                                                                                    | 351.88                                                                                                    | US Bank PARS Acct#                                                                                                    |                          |                                           | 76.20                                                                            | 304.80                                                                               |
| River Delta                                                                                                    | Summer Health E                                                                                                    |           | 120.113                                                                                                  | 029.12                                                                                                    |                                                                                                    |                          |                                           |                                                                                  |                                                                                      |
| River Delta-<br>SIA/Dental                                                                                                    | Summer Health E                                                                                                    |           | 300.00                                                                                                   | 1 200 00                                                                                                    |                                                                                                    |                          |                                           |                                                                                  |                                                                                      |
| River Delta<br>River Delta-<br>SIA/Dental<br>The TDS Grou<br>Total Non-Tax                                                                                                    | Summer Health E                                                                                                    |           | 300.00                                                                                                   | 1,200.00                                                                                                    |                                                                                                    |                          | _                                         |                                                                                  |                                                                                      |
| River Delta<br>River Delta-<br>SIA/Dental<br>The TDS Grou<br>Total Non-Tax<br>Taxable Deduc                                                                                                    | Summer Health B<br>up 403b<br>able Deductions                                                                                                    | 5         | 300.00<br>2,144.31                                                                                       | 1,200.00<br>9,102.56                                                                                                |                                                                                                    |                          |                                           |                                                                                  |                                                                                      |
| River Delta<br>River Delta-<br>SIA/Dental<br>The TDS Grou<br>Total Non-Tax<br>Taxable Deduc<br>Federal Tax                                                                                                    | Summer Health B<br>up 403b<br>able Deductions<br>tions                                                                                                    | 5         | 300.00<br>2,144.31<br>579.94                                                                             | 1,200.00<br>9,102.56<br>3,097.08                                                                                    |                                                                                                    |                          |                                           |                                                                                  |                                                                                      |
| River Delta<br>River Delta-<br>SIA/Dental<br>The TDS Grou<br>Total Non-Tax<br>Taxable Deduc<br>Federal Tax<br>State Tax                                                                                                    | Summer Health E<br>ap 403b<br>able Deductions<br>tions                                                                                                    |           | 300.00<br>2,144.31<br>579.94<br>296.38                                                                   | 1,200.00<br>9,102.56<br>3,097.08<br>1,656.06                                                                        |                                                                                                    | 4                        |                                           |                                                                                  |                                                                                      |
| River Delta<br>River Delta-<br>SIA/Dental<br>The TDS Grou<br>Total Non-Tax<br>Taxable Deduc<br>Federal Tax<br>State Tax<br>Medicare                                                                                                | Summer Health E<br>up 403b<br>wable Deductions<br>tions                                                                                                    | 3         | 300.00<br>2,144.31<br>579.94<br>296.38<br>106.20                                                         | 1,200.00<br>9,102.56<br>3,097.08<br>1,656.06<br>499.11                                                              |                                                                                                    | 4                        | ļ                                         |                                                                                  |                                                                                      |
| River Delta<br>River Delta-<br>SIA/Dental<br>The TDS Grou<br>Total Non-Tax<br>Taxable Deduc<br>Federal Tax<br>State Tax<br>Medicare<br>Calif Teache<br>Deferred Pax                                                                | Summer Health B<br>up 403b<br>table Deductions<br>tions<br>ers Assoc.                                                                                                 | 3         | 300.00<br>2,144.31<br>579.94<br>296.38<br>106.20<br>93.70<br>476.48                                      | 1,200.00<br>9,102.56<br>3,097.08<br>1,656.06<br>499.11<br>374.80                                                    | Total Emoloyer Paid B                                                                                                    |                          | ļ                                         | 1.572 31                                                                         | 7 111 28                                                                             |
| River Delta<br>River Delta<br>SIA/Dental<br>The TDS Grou<br>Total Non-Tax<br>Taxable Deduc<br>Federal Tax<br>State Tax<br>Medicare<br>Calif Teache<br>Deferred Pay<br>Lincoln Fina                                                 | Summer Health B<br>up 403b<br>table Deductions<br>ttions<br>trs Assoc.<br>//<br>incial Grp-Dep L                                                                      | 3         | 300.00<br>2,144.31<br>579.94<br>296.38<br>106.20<br>93.70<br>426.48<br>1.60                              | 1,200.00<br>9,102.56<br>3,097.08<br>1,656.06<br>499.11<br>374.80<br>1,705.52<br>6,40                                | Total Employer Paid Br                                                                                                    | enefits                  | ļ                                         | 1,532.31                                                                         | 7,111.28                                                                             |
| River Delta<br>SIA/Dental<br>The TDS Grou<br>Total Non-Tax<br>Taxable Deduc<br>Federal Tax<br>State Tax<br>Medicare<br>Calif Teache<br>Deferred Pay<br>Lincoln Fina<br>River Delta                                                 | Summer Health E<br>up 403b<br>table Deductions<br>tions<br>trs Assoc.<br>(<br>incial Grp-Dep L<br>Teachers Assoc.                                                     | <b>3</b>  | 300.00<br>2,144.31<br>579.94<br>296.38<br>106.20<br>93.70<br>426.48<br>1.60<br>6.00                      | 1,200.00<br>9,102.56<br>3,097.08<br>1,656.06<br>499.11<br>374.80<br>1,705.52<br>6,40<br>24,00                       | Total Employer Paid B<br>Total Employee Gross<br>Total Compensation                                                                                       | enefits                  |                                           | 1,532.31<br>8,387.73<br>9,920.04                                                 | 7,111.28<br>38,675.92<br>45,787.20                                                   |
| River Delta<br>SIA/Dental<br>The TDS Grou<br>Total Non-Tax<br>State Deduc<br>Federal Tax<br>State Tax<br>Medicare<br>Calif Teache<br>Deferred Pay<br>Lincoln Fina<br>River Delta<br>The Standard                                   | Summer Health E<br>up 403b<br>table Deductions<br>tions<br>ers Assoc.<br>/<br>/<br>mcial Grp-Dep L<br>Teachers Assoc.                                                 | 3<br>r    | 300.00<br>2,144.31<br>579.94<br>296.38<br>106.20<br>93.70<br>426.48<br>1.60<br>6.00<br>41.85             | 1,200.00<br>9,102.56<br>3,097.08<br>1,656.06<br>499.11<br>374.80<br>1,705.52<br>6,40<br>24.00<br>167.40             | Total Employer Paid Br<br>Total Employee Gross<br>Total Compensation                                                                                      | enefits                  | Ŀ                                         | 1,532.31<br>8,387.73<br>9,920.04                                                 | 7,111.28<br>38,675.92<br>45,787.20                                                   |
| River Delta<br>SIA/Dental<br>The TDS Grou<br>Total Non-Tax<br>Taxable Deduc<br>Federal Tax<br>State Tax<br>Vedicare<br>Calif Teache<br>Deferred Pay<br>Lincoln Fina<br>River Delta<br>River Delta<br>The Standard<br>Total Taxable | Summer Health E<br>up 403b<br>table Deductions<br>titions<br>trs Assoc.<br>//<br>mctal Grp-Dep L<br>Teachers Assoc.<br>E<br>Deductions                                | 3<br>r    | 300.00<br>2,144.31<br>579.94<br>296.38<br>106.20<br>93.70<br>426.48<br>1.60<br>6.00<br>41.85<br>1,552.15 | 1,200.00<br>9,102.56<br>3,097.08<br>1,656.06<br>499.11<br>374.80<br>1,705.52<br>6,40<br>24.00<br>167.40<br>7,530.37 | Total Employer Paid Br<br>Total Employee Gross<br>Total Compensation<br>Employee Gross Earning                                                            | enefits                  |                                           | 1,532.31<br>8,387.73<br>9,920.04<br>8,387.73                                     | 7,111.28<br>38,675.92<br>45,787.20<br>38,675.92                                      |
| River Delta<br>River Delta<br>SIA/Dental<br>The TDS Grou<br>Total Non-Tax<br>Taxable Deduc<br>Federal Tax<br>State Tax<br>Medicare<br>Calif Teache<br>Deferred Pay<br>Lincoln Fina<br>River Delta<br>The Standard<br>Total Taxable | Summer Health B<br>pp 403b<br>table Deductions<br>trions<br>rrs Assoc.<br>//<br>/ norial Grp-Dep L<br>Teachers Assoc.<br>//<br>E Deductions                           | 3<br>.11  | 300.00<br>2,144.31<br>579.94<br>296.38<br>106.20<br>93.70<br>426.48<br>1.60<br>6.00<br>41.85<br>1,552.15 | 1,200.00<br>9,102.56<br>1,656.06<br>499.11<br>374.80<br>1,705.52<br>6.40<br>24.00<br>167.40<br>7,530.37             | Total Employer Paid Br<br>Total Employee Gross<br>Total Corpensation<br>Employee Gross Earning<br>Total Non-Taxable Ded<br>Totable Core Eventor           | enefits<br>gs<br>uctions |                                           | 1,532.31<br>8,387.73<br>9,920.04<br>8,387.73<br>2,144.31<br>6,243.42             | 7,111.28<br>38,675.92<br>45,787.20<br>38,675.92<br>9,102.56<br>9,102.56              |
| River Delta<br>River Delta<br>SLA/Dental<br>The TDS Grou<br>Total Non-Tax<br>Taxable Deduc<br>Federal Tax<br>State Tax<br>Medicare<br>Calif Teache<br>Deferred Pay<br>Lincoln Fina<br>River Delta<br>The Standard<br>Total Taxable | Summer Health B<br>up 403b<br>Lable Deductions<br>titons<br>ers Assoc.<br>/<br>/<br>/<br>/<br>/<br>/<br>/<br>/<br>/<br>/<br>/<br>/<br>/<br>/<br>/<br>/<br>/<br>/<br>/ | 3<br>.11  | 300.00<br>2,144.31<br>579.94<br>296.38<br>106.20<br>93.70<br>426.48<br>1.60<br>6.00<br>41.85<br>1,552.15 | 1,200.00<br>9,102.56<br>1,656.06<br>499.11<br>374.80<br>1,705.52<br>6.40<br>24.00<br>24.00<br>167.40<br>7,530.37    | Total Employer Paid B<br>Total Employee Gross<br>Total Compensation<br>Employee Gross Earning<br>Total Non-Taxable Ded<br>Taxable Gross Earning Deduction | enefits<br>gs<br>uctions |                                           | 1,532.31<br>8,387.73<br>9,920.04<br>8,387.73<br>2,144.31<br>6,243.42<br>1,552.15 | 7,111,28<br>38,675,92<br>45,787,20<br>38,675,92<br>9,102,56<br>29,573,32<br>7,530,32 |

Example County Schools City, California 03000

## **Pay Stub: Top Portion**

- 1. In the top portion of is the county associated with your district.
- 2. The school district number and school district.
- 3. Teacher name and address
- 4. Total check amount

| Example County Schools<br>City, California 00000 |                                               |
|--------------------------------------------------|-----------------------------------------------|
| 0000 Example District 2<br>WILL DEPOSIT          | 4<br>Deposited to Checking<br>\$*****4,691.27 |
| TO THE EXAMPLE TEACHER 3                         | NOTICE OF DEPOSIT                             |
| LOS ANGELES, CA 00000                            | NON-NEGOTIABLE                                |
|                                                  |                                               |

## Pay Stub: Employee Earnings Detail

- 1. Pay Type:
  - NORMAL The employee's regular pay
  - FRINGE Additional to normal pay type. In River Delta's case this is the contribution towards health benefits.
- 2. Unit: Time of pay
- 3. #Units: Number of units per pay period
- 4. Rate: Amount per unit of pay
- 5. Earnings: Total of Rate x #Units

#### 6. Total: Total Earnings

| Employee Earnings Detail |         |         |          |          |          |      |         |      |          |
|--------------------------|---------|---------|----------|----------|----------|------|---------|------|----------|
| Pay Type                 | Unit    | # Units | Rate     | Earnings | Pay Type | Unit | # Units | Rate | Earnings |
| NORMAL                   | Monthly | 1.00    | 7,619.73 | 7,619.73 |          |      |         |      |          |
| FRINGE                   | Monthly | 1.00    | 768.00   | 768.00   |          |      |         |      |          |
|                          |         |         |          |          |          |      |         |      |          |
| 1                        | 2       | 3       | 4        | 5        |          |      |         |      |          |
|                          |         |         | _        |          |          |      |         |      | 6        |
| Total                    |         |         |          |          | 8,387.73 |      |         |      |          |

## **Pay Stub: Deductions**

- 1. Non-Taxable Deductions: Deduction that are not taxed.
  - Summer Health (2): This is deducted monthly to cover health benefits during the summer when a paycheck is not earned.
- 3. Taxable Deductions: Deductions that are taxed
  - Deferred Pay (4): This is the monthly deduction that will be paid in July if the employee elects the twelve months pay. Late hires default to the eleven months pay.
- 5. Current: Taxes from the current pay stub.
- 6. Year to Date: Taxes from the beginning of the calendar to date.

|   |                                      | 5        | 6            |
|---|--------------------------------------|----------|--------------|
|   | Deductions                           | Current  | Year to Date |
| 1 | Non-Taxable Deductions               |          |              |
| 1 | Retirement (STRS)                    | 781.02   | 3,649.40     |
|   | Lincoln Financial Grp-Life In        | 5.65     | 22.60        |
|   | Example District - PERS Health       | 813.64   | 3,254.56     |
| າ | Example District - Summer Health Bnf | 87.97    | 351.88       |
| 2 | SIA/Dental                           | 156.03   | 624.12       |
|   | The TDS Group 403b                   | 300.00   | 1,200.00     |
|   | Total Non-Taxable Deductions         | 2,144.31 | 9,102.56     |
| _ | Taxable Deductions                   |          |              |
| 3 | Federal Tax                          | 579.94   | 3,097.08     |
|   | State Tax                            | 296.38   | 1,656.06     |
|   | Medicare                             | 106.20   | 499.11       |
|   | Calif Teachers Assoc.                | 93.70    | 374.80       |
|   | Deferred Pay                         | 426.48   | 1,705.52     |
| 4 | Lincoln Financial Grp-Dep Lif        | 1.60     | 6.40         |
|   | River Delta Teachers Assoc.          | 6.00     | 24.00        |
|   | The Standard                         | 41.85    | 167.40       |
|   | Total Taxable Deductions             | 1,552.15 | 7,530.37     |
|   |                                      |          |              |
|   |                                      |          |              |

### Pay Stub: Employer Paid Detail

1. The Employer Paid Detail contains the required District contributions/paid benefits to Retirements, Unemployment Insurance, Worker's Compensation, Medicare, and US Bank PARS.

2. The Current column shows the District's contribution for this pay period.

3. Year to Data show the District's contribution from the beginning of the calendar year to date.

4. The Total shows total compensation as well as Total Gross Earnings, Taxable Deductions, and finally your Net Pay.

|                              | 2        | 3            |
|------------------------------|----------|--------------|
| Employer Paid Detail         | Current  | Year to Date |
| Retirement (STRS)            | 1,230.59 | 5,750.06     |
| Unemployment Insurance       | 4.19     | 19.33        |
| Worker's Compensation        | 115.13   | 537.97       |
| Medicare                     | 106.20   | 499.12       |
| US Bank PARS Acct#           | 76.20    | 304.80       |
|                              |          |              |
|                              |          |              |
|                              |          |              |
|                              |          |              |
|                              |          |              |
|                              |          |              |
| Total Employer Paid Benefits | 1,532.31 | 7,111.28     |
| Total Employee Gross         | 8,387.73 | 38,675.92    |
| Total Compensation           | 9,920.04 | 45,787.20    |
|                              |          |              |
| Employee Gross Earnings      | 8,387.73 | 38,675.92    |
| Total Non-Taxable Deductions | 2,144.31 | 9,102.56     |
| Taxable Gross Earnings       | 6,243.42 | 29,573.36    |
| Total Taxable Deductions     | 1,552.15 | 7,530.37     |
| Net Pay                      | 4,691.27 | 22,042.99    |
|                              |          |              |

If you have any unanswered questions pertaining to the employee paystub, please contact <u>Melinda Barkman</u> or <u>Kellee Sisneros</u>